# 台灣區流體傳動工業同業公會 通訊軟體 Webex(桌機版)使用說明書

#### ◆ ※進入會議室前置階段:

1. 桌上型電腦必須配置麥克風及攝影機,才能有聲音及影像通話。

2.點選連結網址:(流體傳動公會秘書處視訊會議)

https://taiwanfluidpowerassociation.my.webex.com/meet/tfpa

| Cisco Webex Meetings - S                              |                                                                                                    |
|-------------------------------------------------------|----------------------------------------------------------------------------------------------------|
| $\leftarrow$ $\rightarrow$ C $\textcircled{s}$ https: | ;//taiwanfluidpowerassociation.my.webex.com/webappng/sites/taiwanfluidpowerassociation.my/meeting/download/83d7885e696d8d71ff20c80695742 🍭 🏠 🏂 🕼 🚇 … |
| webex                                                 | 此網站試圖開設 Webex。                                                                                                    |
| by <b>CISCO</b>                                       | Https://aimanihtubpoverassociation.my.webex.com 法周期因为法元推动。<br>一律允許 taiwanfluidpowerassociation.my.webex.com 在相關的應用程式中開設此課型的連結                        |
|                                                       |                                                                                                    |
|                                                       |                                                                                                    |
|                                                       |                                                                                                    |
|                                                       | 請點躍・取泼                                                                                                    |
|                                                       |                                                                                                    |
|                                                       | 在提示上按一下 <b>開啟 Webex</b> 。                                                                                                    |
|                                                       |                                                                                                    |
|                                                       | 如果沒有出現提示,請改為按一下 <b>啟動會議</b> 。                                                                                                    |
|                                                       |                                                                                                    |
|                                                       | 啟動會議                                                                                                    |
|                                                       |                                                                                                    |
|                                                       |                                                                                                    |
|                                                       |                                                                                                    |
|                                                       |                                                                                                    |
|                                                       | 没有 WebeX ? <u>\\Ull \戰。</u>                                                                                                    |
|                                                       | 使用應用程式遇到問題? <u>從您的瀏覽器加入。</u>                                                                                                    |
|                                                       | •                                                                                                    |
| Cisco Webex Meetings - S                              | tart Vo x + - Ø X                                                                                                    |
| $\leftarrow \rightarrow \mathbf{G}$ $$ https://       | //taiwanfluidpowerassociation.my.webex.com/webappng/sites/taiwanfluidpowerassociation.my/meeting/download/83d7885e696d8d71ff20c80695742 🔍 🏠 🕻 🕲 🖤    |
| webex                                                 |                                                                                                    |
|                                                       | ۸.                                                                                                    |
|                                                       |                                                                                                    |
|                                                       |                                                                                                    |
|                                                       |                                                                                                    |
|                                                       |                                                                                                    |
|                                                       | 在提示上按一下 <b>開啟 Webex</b> 。                                                                                                    |
|                                                       |                                                                                                    |
|                                                       | 如果沒有出現提不,請改為按一下 <b>啟動曾議</b> 。                                                                                                    |
|                                                       |                                                                                                    |
|                                                       | 啟動會議                                                                                                    |
|                                                       |                                                                                                    |
|                                                       | 请點選:從您的瀏覽器加入<br>————————————————————————————————————                                                                                                 |
|                                                       |                                                                                                    |
|                                                       | 沒有 Webex ? <u>立即下載。</u>                                                                                                    |
|                                                       | 使用應用程式遇到問題? 從您的瀏覽器加入。                                                                                                    |

姓名欄位請依Email的行前通知單規定,輸入正確名稱進入會議室 例如親自出席者,請填寫「編號+中文全名」 若親自出席且受委託者,請填寫「編號+中文全名+委託人中文全名」 主席團成員,請填寫「公會職稱+中文全名」

進入會議室後,就不能修改姓名,如輸入錯誤時,請退出會議室再重新登入。

|                                                                                                    | . A   | ~   | - 4    | ٥ | ×     |
|----------------------------------------------------------------------------------------------------|-------|-----|--------|---|-------|
| The second second | το    | Σ=  | ٩      |   |       |
|                                                                                                    |       |     |        |   |       |
|                                                                                                    |       |     |        |   |       |
| 詰翰入·编號-由文全名+委託人由文全名                                                                                                    |       |     |        |   |       |
| ガリー 127 く 1 11 200 1 7 (二) 日 1 2 10 (1 1 1 1 2 1 1 2 1 1 2 1 1 2 1 2 1 2 1                                                                                                    |       |     |        |   |       |
| 姓名                                                                                                    |       |     |        |   |       |
| 1001-政治平平场正分金                                                                                                    |       |     |        |   |       |
| - 正C/上+26<br>  1 ( きまだか) 155 / 255 / 255 / 255 / 255 / 255 / 255 / 255 / 255 / 255 / 255 / 255 / 255 / 255 / 255 / 255 / 255                                                                                                    |       |     |        |   |       |
| 以前が合対的加入                                                                                                    |       |     |        |   |       |
| 請點選:以訪客身分加入                                                                                                    |       |     |        |   |       |
|                                                                                                    |       |     |        |   |       |
|                                                                                                    |       |     |        |   |       |
|                                                                                                    |       |     |        |   |       |
| webex                                                                                                    |       |     |        |   |       |
| Cisco Webex Meetings Web ®用 x +<br>← → Ci ch https://taiwanfluidpowerassociation.mv.webex.com/webappno/sites/taiwanfluidpowerassociation.mv/meeting/download/83d7885e696d8d71ff20c80695742                                                                                                    | @ 1/2 | <∕≞ | -<br>G | 0 | ×<br> |
|                                                                                                    |       | v   |        |   | ^     |
|                                                                                                    |       |     |        |   | h,    |
|                                                                                                    |       |     |        |   |       |
|                                                                                                    |       |     |        |   |       |
|                                                                                                    |       |     |        |   |       |
|                                                                                                    |       |     |        |   |       |
|                                                                                                    |       |     |        |   |       |
|                                                                                                    |       |     |        |   |       |
|                                                                                                    |       |     |        |   |       |
|                                                                                                    |       |     |        |   |       |
| 請點選:加                                                                                                    | 入會記   | 義   |        |   |       |
| 気 使用視訊系統 ふ 音訊:使用電腦音訊 ~ 谷 測試喇叭和麥                                                                                                    | 克風    |     |        |   |       |
|                                                                                                    |       |     |        |   |       |
| ● 靜音 ~ □ 開始視訊 加入會議                                                                                                    |       |     |        |   | Ţ     |

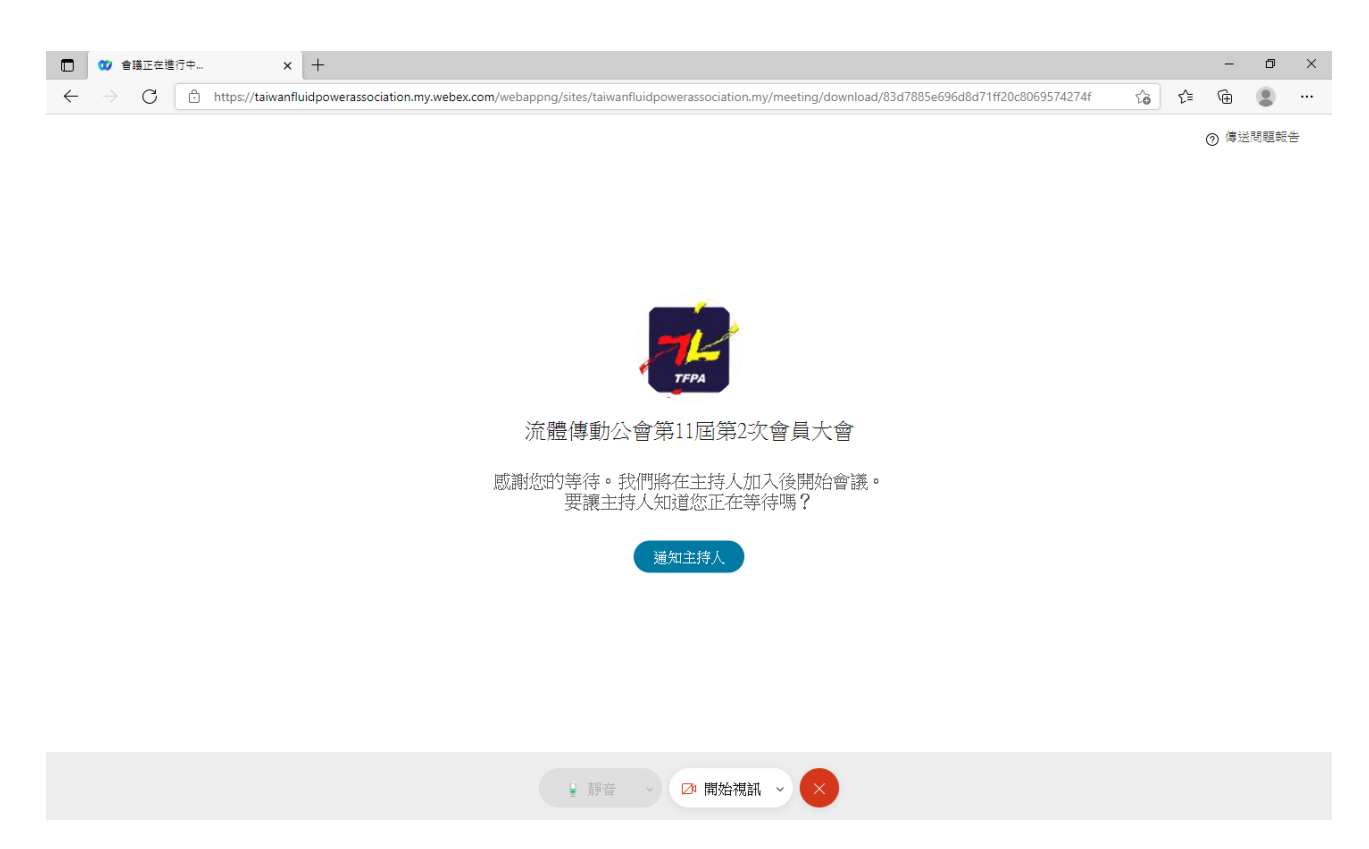

已成功加入會議。

※因這次會員大會於 14 時整召開,請與會人員於 13:30 分進入會議室,若造

成您的久候,敬請 見諒。※

## ◆ 進入 Webex 視訊會議室功能說明:

進入時被主持人設定為靜音,可以自行打開麥克風。

#### 打開麥克風講話功能:

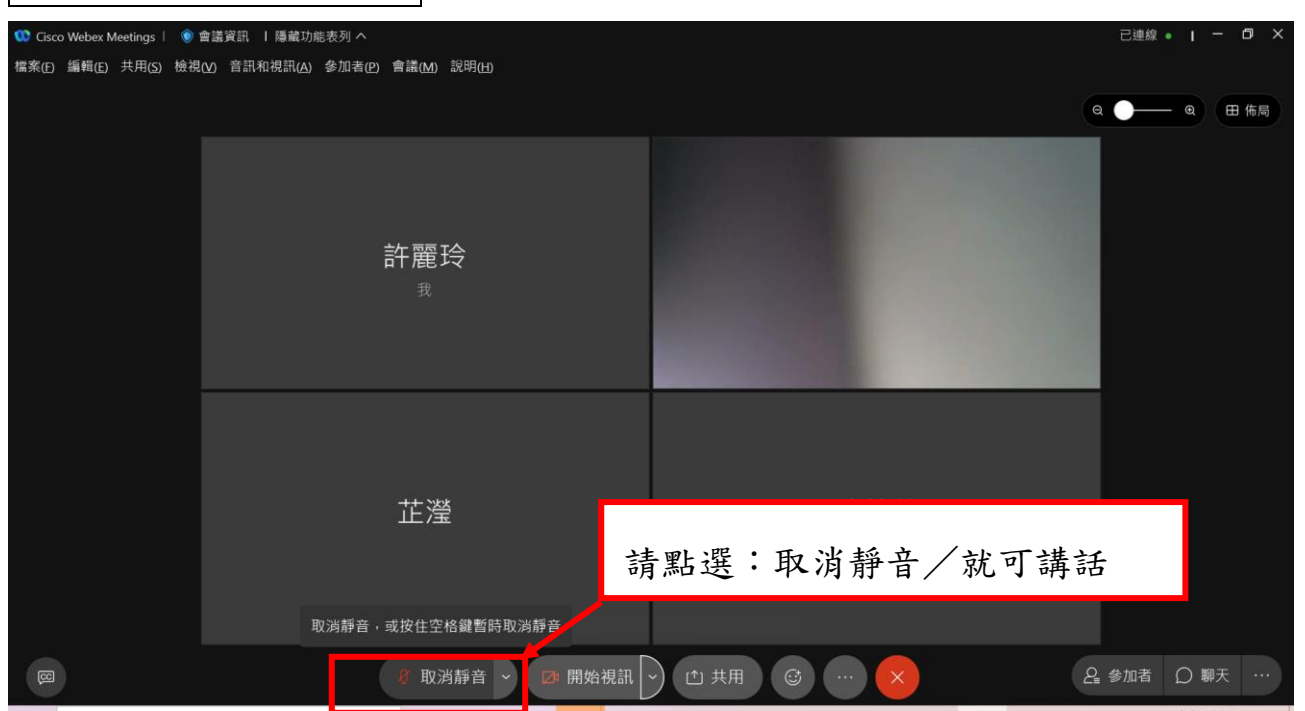

## 開啟鏡頭功能:

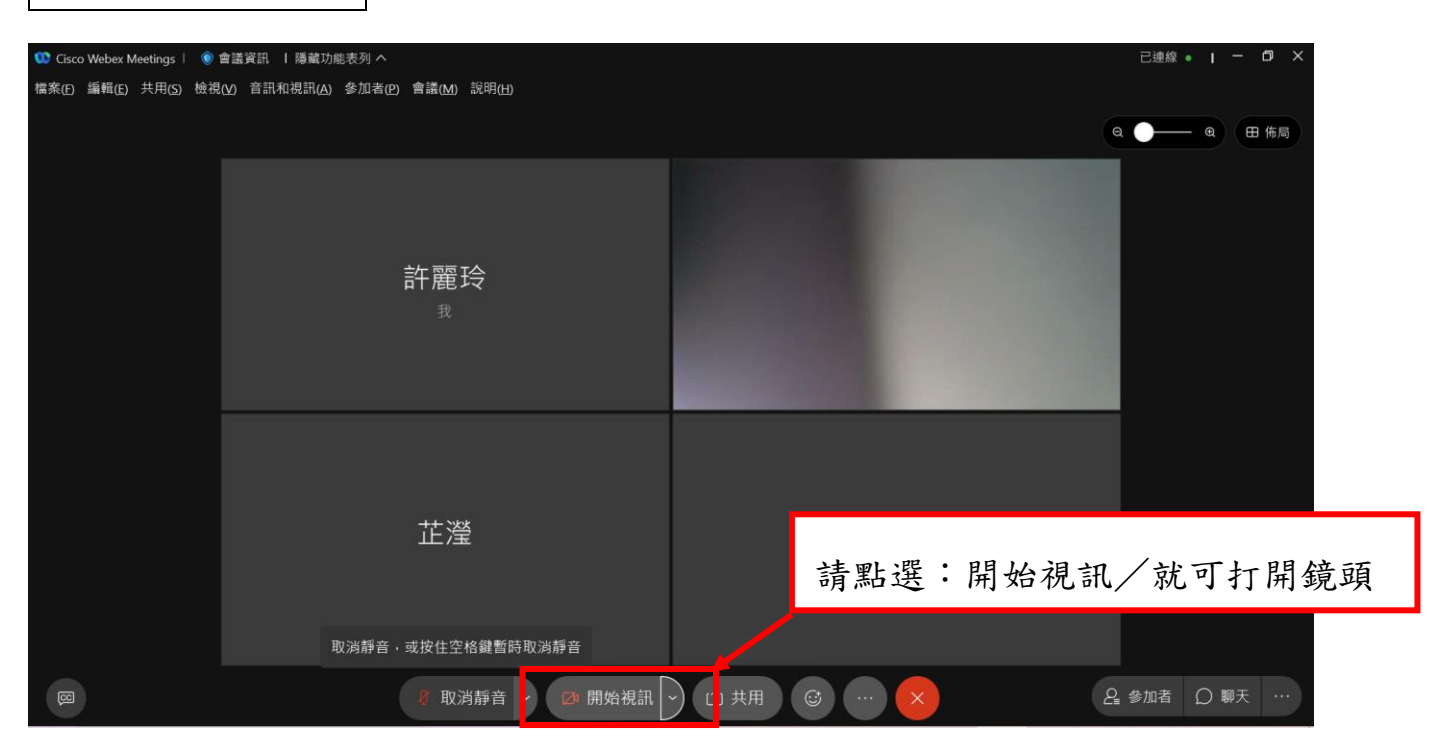

## 傳送回應功能有舉手、讚、笑臉、拍手等:

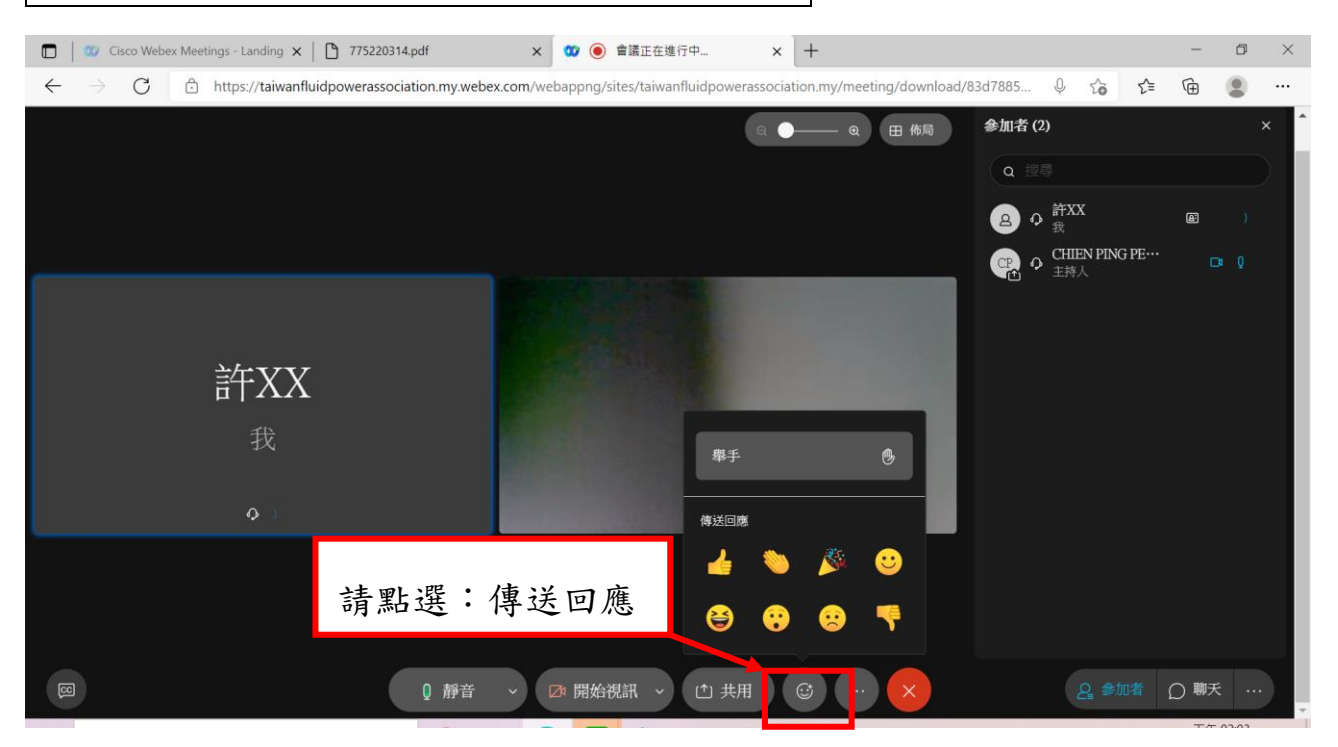

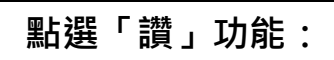

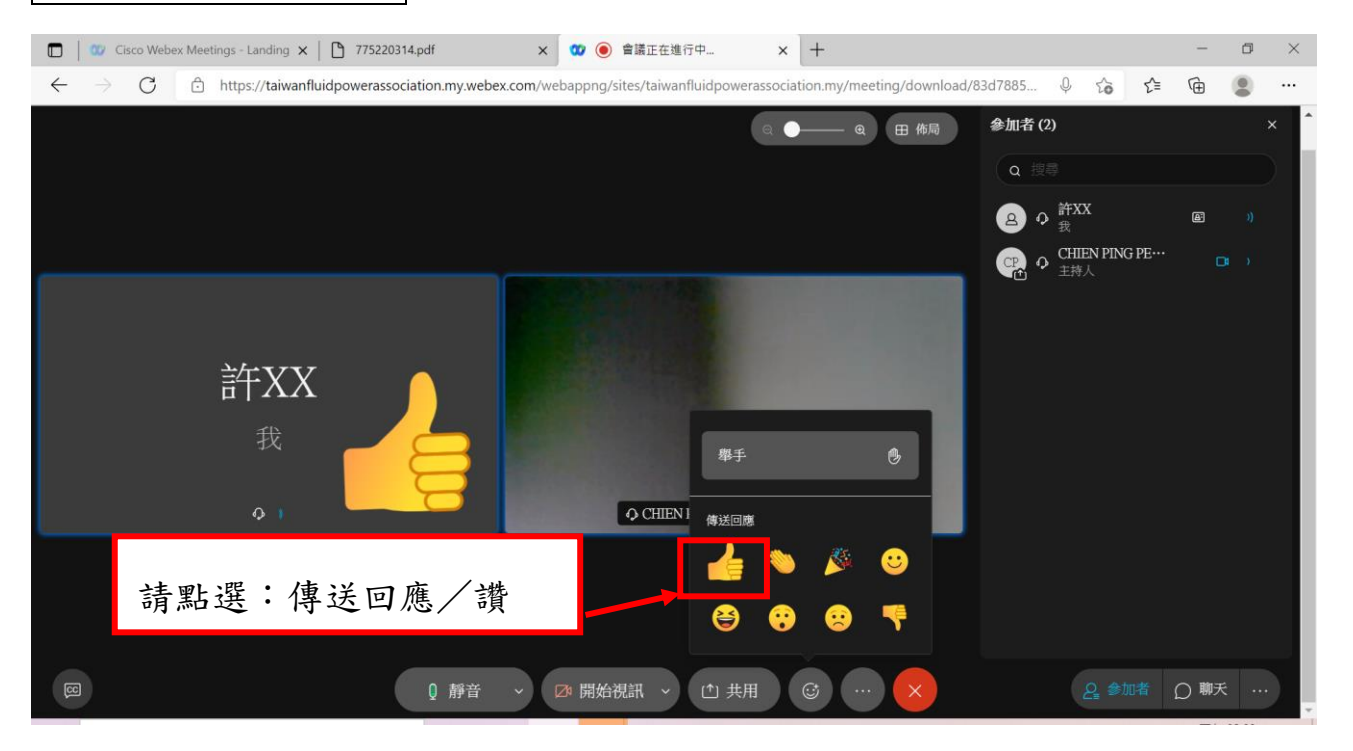

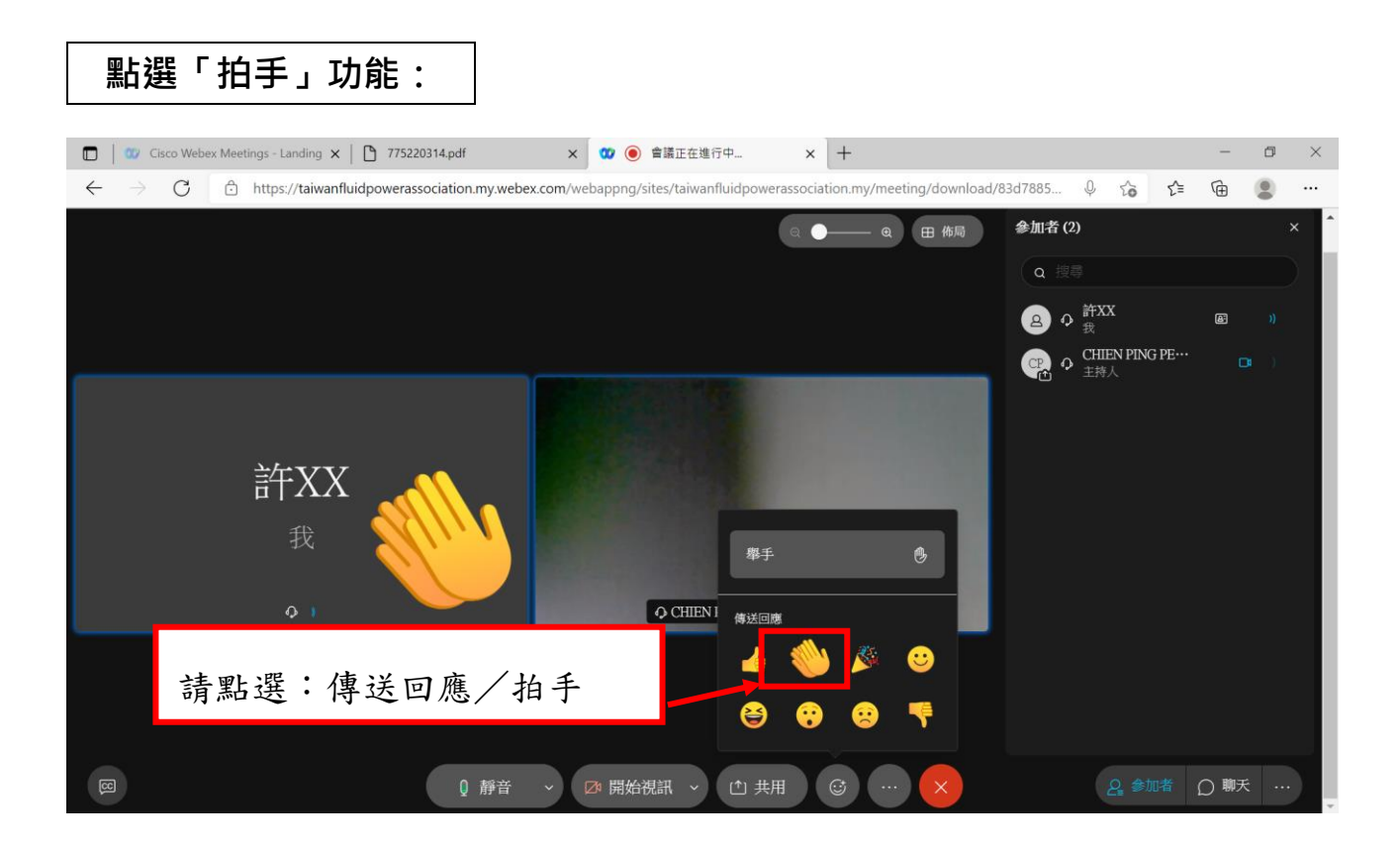

#### 會議進行中如需發言,請點選"舉手"

## 點選「舉手」功能:

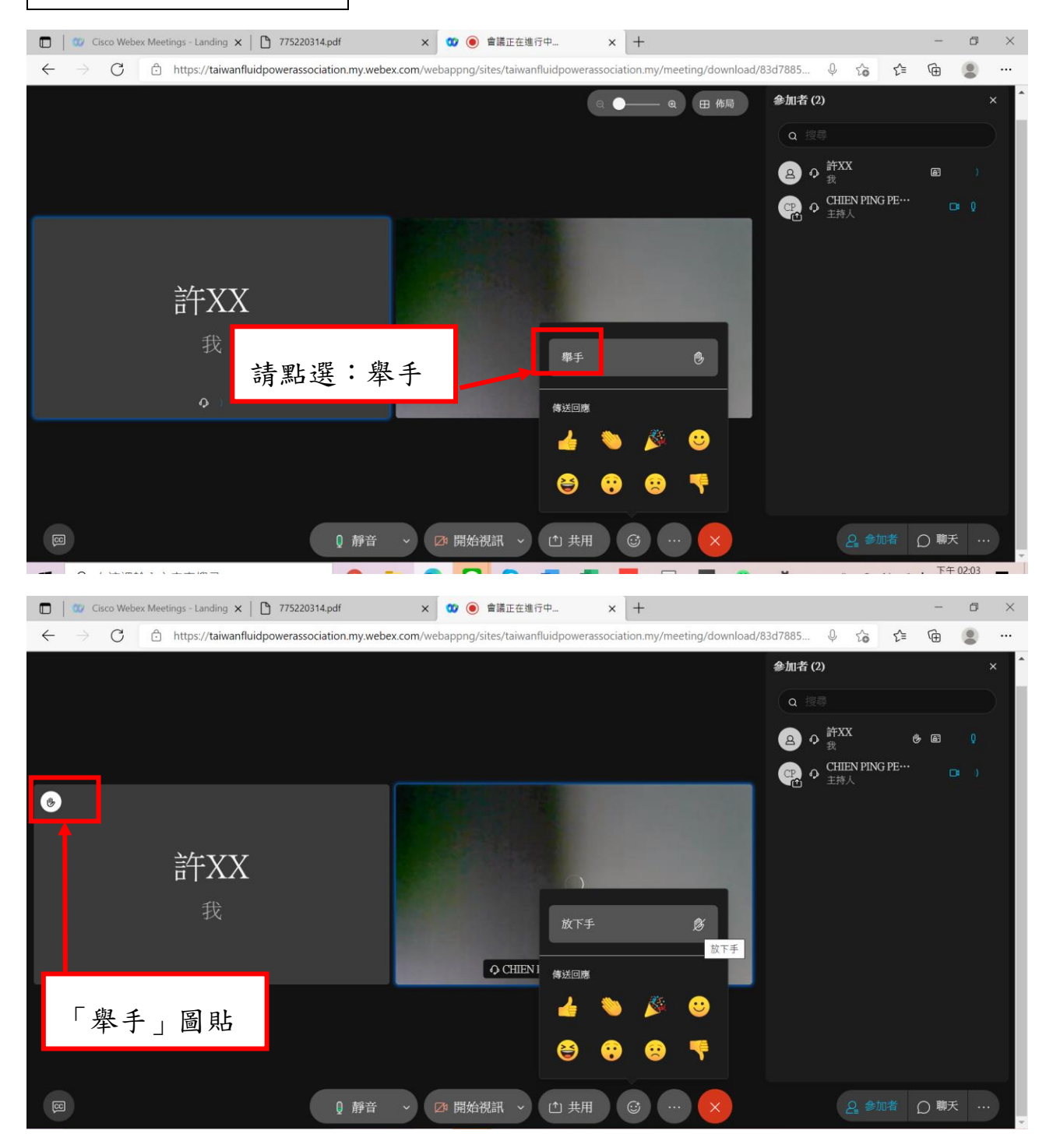

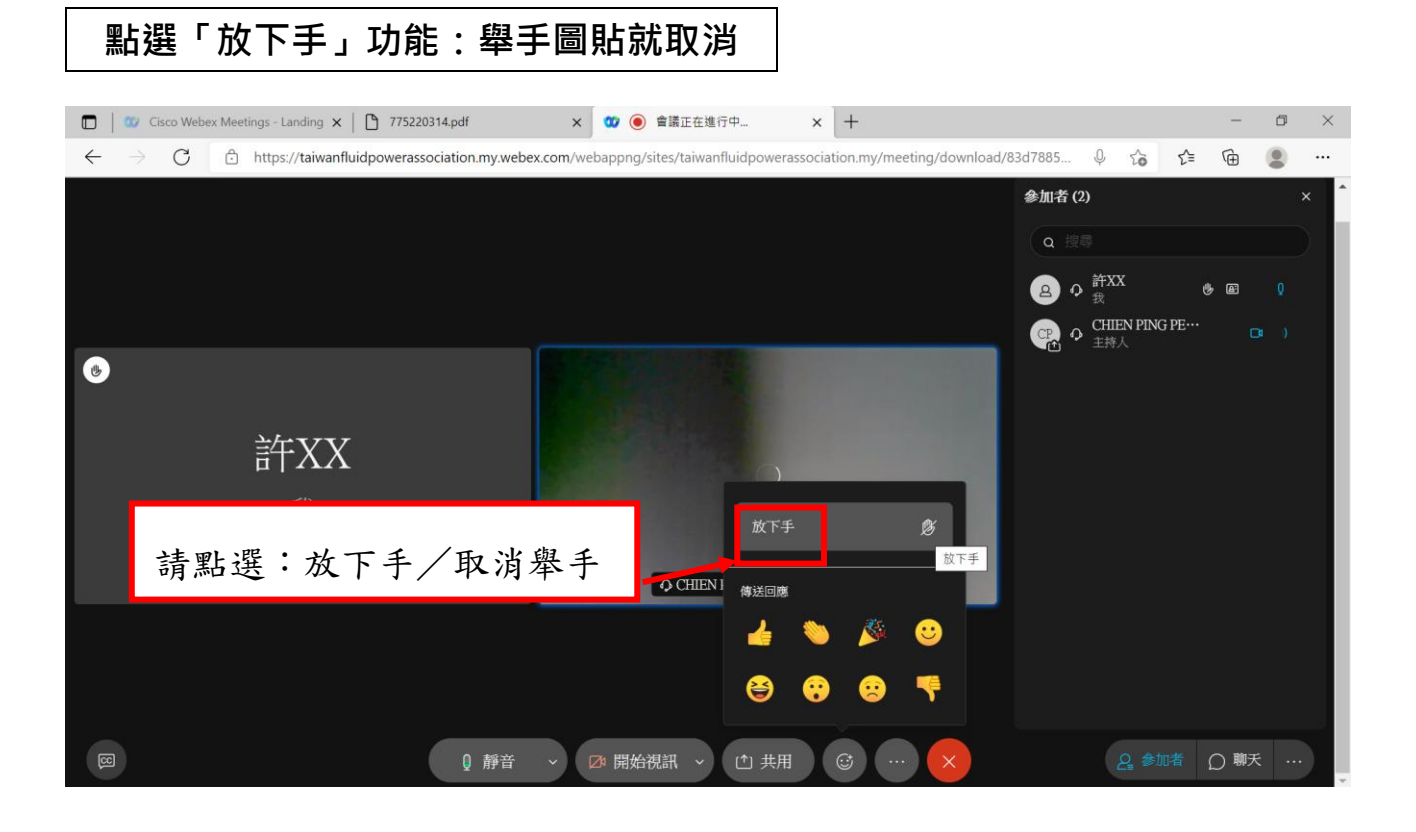

# 點選「更多選項」功能:音訊、視訊等

| 🖸   🚥 Cisco Webex Meetings - Landing 🗙   🗅 775220314.pdf                         | × 🤨 🖲 會議正在進行中                      | × +                                                                                                    |                             | -  | ٥ | × |
|----------------------------------------------------------------------------------|------------------------------------|----------------------------------------------------------------------------------------------------|-----------------------------|----|---|---|
| $\leftarrow$ $\rightarrow$ $\bigcirc$ https://taiwanfluidpowerassociation.my.web | ex.com/webappng/sites/taiwanfluidp | owerassociation.my/meeting/download/8                                                                                                    | 33d7885 Q to t≞             | Ē  | ۲ |   |
|                                                                                  |                                    | (2) (日) 御局 (日) 御局 (日) (日) 御局 (日) (日) (日) (日) (日) (日) (日) (日) (日) (日) | 參加者 (2)                     |    |   | × |
|                                                                                  |                                    |                                                                                                    | (a 搜尋                       |    |   |   |
|                                                                                  |                                    | 您正在使用電腦收發音訊                                                                                                    | a) � 許XX<br><sub>我</sub>    | æ  |   |   |
|                                                                                  |                                    | -① 切換音訊                                                                                                    | つ<br>CHIEN PING PE・・<br>主持人 | •  | • |   |
|                                                                                  | •                                  | 视訊系統                                                                                                    |                             |    |   |   |
|                                                                                  |                                    | ╗ 連線至視訊系統                                                                                                    |                             |    |   |   |
| 許XX                                                                              |                                    | 會議                                                                                                    |                             |    |   |   |
| 我                                                                                |                                    | ◎ 舉手                                                                                                    |                             |    |   |   |
|                                                                                  |                                    | 島 深色主題 📃 💽                                                                                                    |                             |    |   |   |
| <b>O</b> )                                                                       | O CHIEN PING                       | 癸 健康情況檢查程式                                                                                                    |                             |    |   |   |
|                                                                                  |                                    |                                                                                                    |                             |    |   |   |
| 請點選:更                                                                            | 多選項                                | ② 切換至桌面應用程式                                                                                                    |                             |    |   |   |
| 四 〕 新音                                                                           | > ☑ 開始視訊 > ①                       | 共用 ( ) … 🗙                                                                                                    | 2 参加者                       | の朝 | 天 |   |

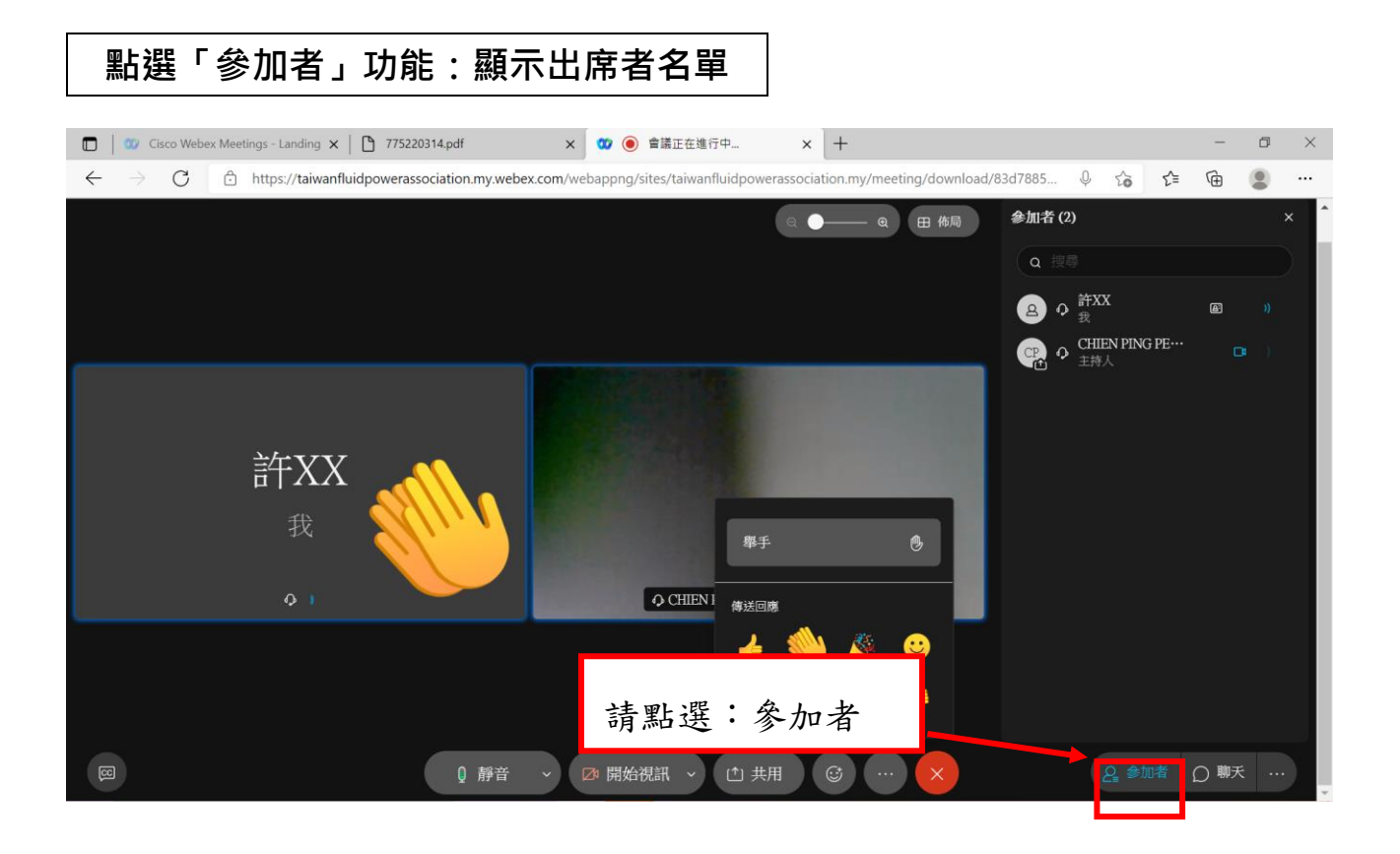

#### 點選「聊天」功能:可以輸入文字 🔲 🛛 🖉 Cisco Webex Meetings - Landing 🗙 🛛 🎦 775220314.pdf × 🥨 🖲 會議正在進行中... × 十 ٥ X 🗧 🔶 🖸 🖞 https://taiwanfluidpowerassociation.my.webex.com/webappng/sites/taiwanfluidpowerassociation.my/meeting/download/83d7885... 0 6 6 🗇 ۲ ... 聊天 ◎ \_\_\_\_ ❷ 田 佈局 流體傳動公會 許麗玲 許XX ♀ CHIEN PING PENG (主持人) 也) 在這裡鍵入您的訊息 請點選:聊天 2. 参加者 🔘 聊天 (≜) 共用 ● 靜音 🗸 🖸 開始視訊 🗸

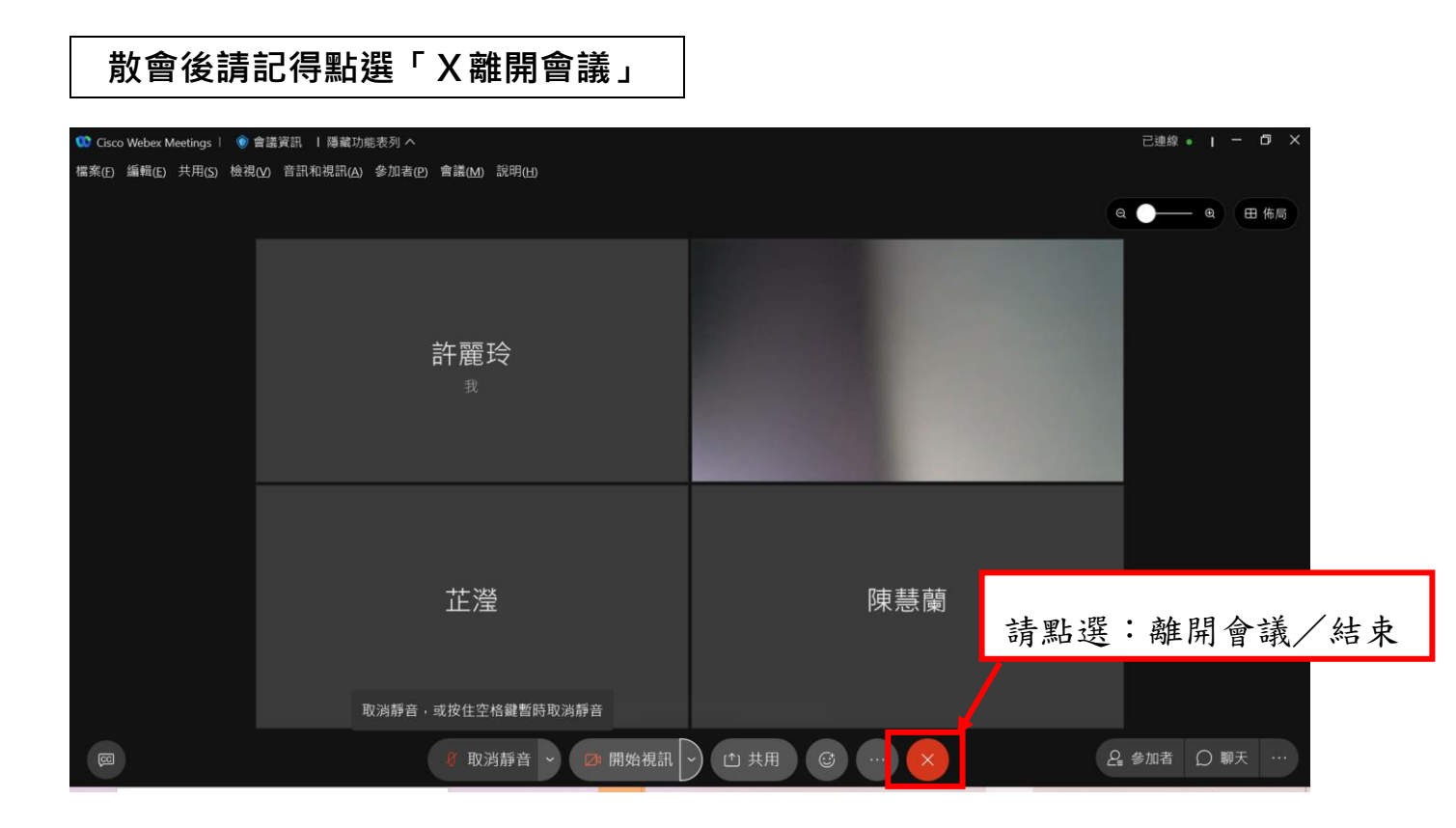

※感謝您的檢閱, 敬祝會議順利※